# Procédure d'installation Veeam Agent for Windows

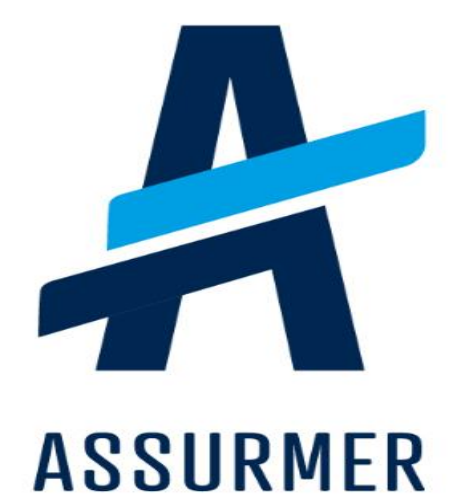

| Auteur                        | Date de<br>création | Version | Validateur | Destinataire  | Diffusion          | Nombre de<br>pages |
|-------------------------------|---------------------|---------|------------|---------------|--------------------|--------------------|
| De Carvalho<br>Lopes<br>Bruno | 21/02/2024          | 1.0     | En cours   | Technicien IT | Teams<br>Equipe IT | 11                 |

#### Veeam

Veeam Agent for Microsoft Windows est une solution complète de sauvegarde, cette version de Veeam offre des fonctionnalités avancées pour planifier, stocker et restaurer des copies complètes ou incrémentielles des données. La solution de sauvegarde de Veeam permet de protéger les données essentielles en comprimant et en chiffrant les sauvegardes, offrant ainsi une sécurité et une confidentialité renforcées. Les copies de sauvegarde peuvent être stockées localement, sur des serveurs de fichiers distants, ou dans le cloud, offrant ainsi une flexibilité maximale en matière de stockage. Nous allons utiliser la version 6.1 Veeam Agent for Microsoft Windows qui ne nécessite pas de licence mais qui est donc plus limité. La licence universelle de Veeam peut-être ajouté pour débloquer plus de fonctionnalité.

Cette procédure montre comment installer le logiciel Veeam Agent for Windows afin de pouvoir sauvegarder des données.

Pour cela les seuls prérequis nécessaires sont :

- Un système d'exploitation Windows que vous voudrez sauvegarder
- Un endroit où vous voudrez stocker les sauvegardes.

Une fois que les conditions préalables sont satisfaites, vous devrez suivre ces étapes :

**Etape 1**: Cliquez sur **le lien fourni** et télécharger le logiciel sur le support que vous voulez sauvegarder. <u>https://www.veeam.com/fr/windows-backup-free-download.html</u>

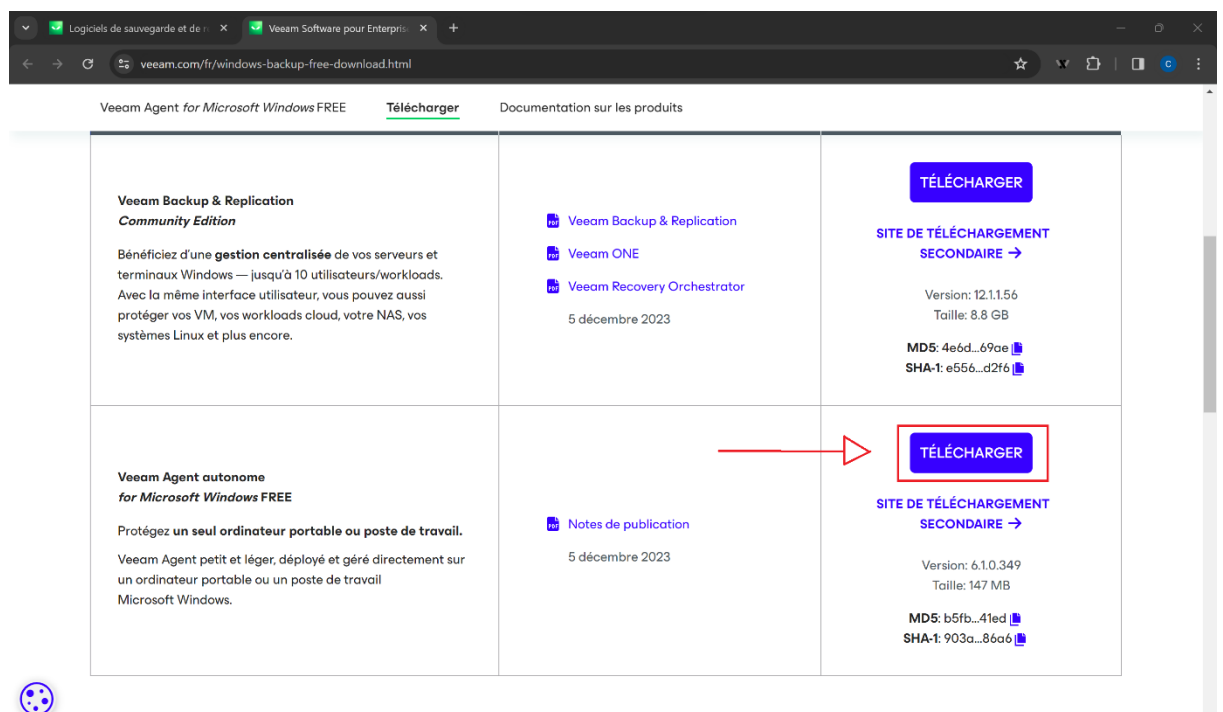

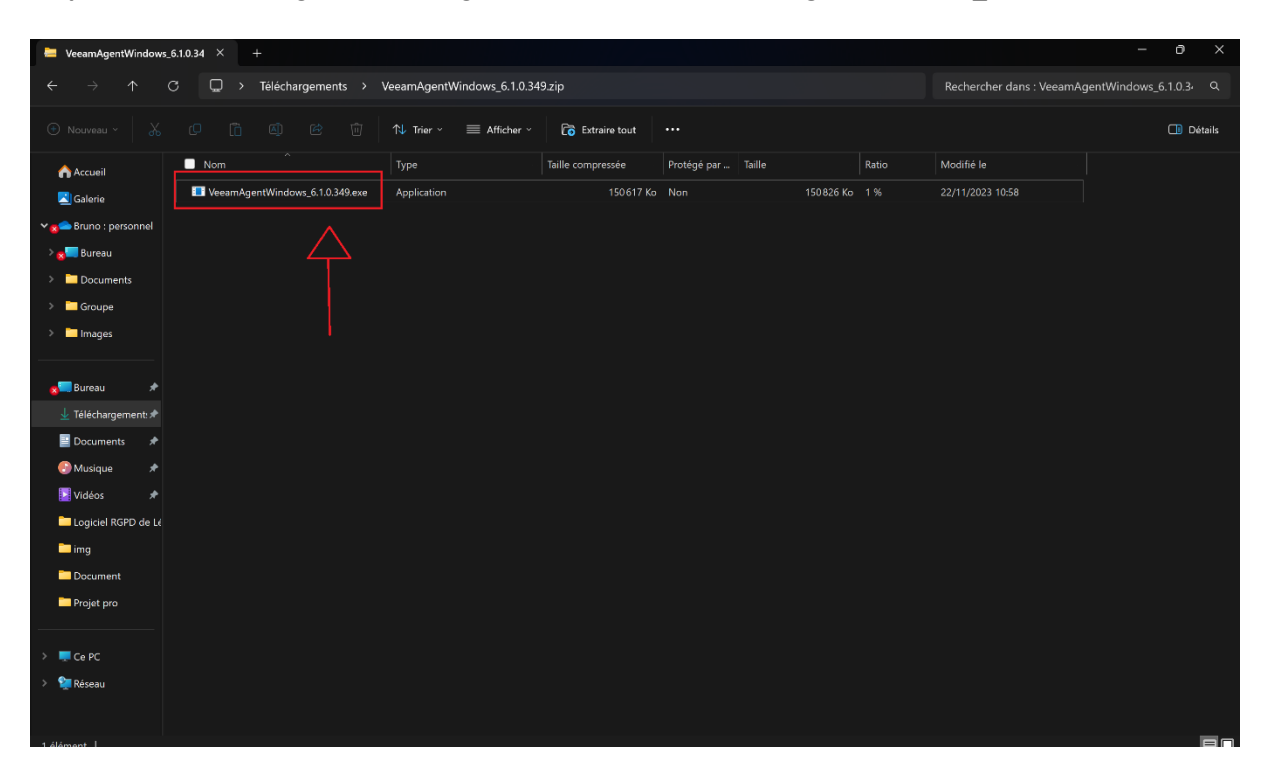

Etape 2 : Une fois le logiciel télécharger, lancez le fichier VeeamAgentWindows\_6.1.0.349.exe.

Etape 3 : Cliquez sur « next »

| Veeam Agent for Microsoft Windows                                                                                                    |                                                      | $\times$        |
|----------------------------------------------------------------------------------------------------|------------------------------------------------------|-----------------|
| V                                                                                                    |                                                      |                 |
| Easily back up your entire machine to an external har<br>(network-attached storage) file share or a Veeam bac<br>with the free edition. Or upgrade to a paid edition to<br>directly to object storage and get access to enterprise | d drive, a N<br>kup reposit<br>backup<br>e features. | AS<br>cory      |
| When it comes to recovery, bare metal, volume-level<br>recovery are available directly in the agent. In additio<br>Veeam Backup & Replication to instantly recover you<br>virtual machine, or restore it directly to cloud.        | and file-lev<br>n, you can<br>r backup as            | rel<br>use<br>a |
| Interested in a fully managed backup offering? Then many <u>Veeam service providers.</u>                                                                                                    | contact one                                          | e of            |
| Next                                                                                                    |                                                      |                 |

#### Etape 4 : Cliquez sur « I Accept »

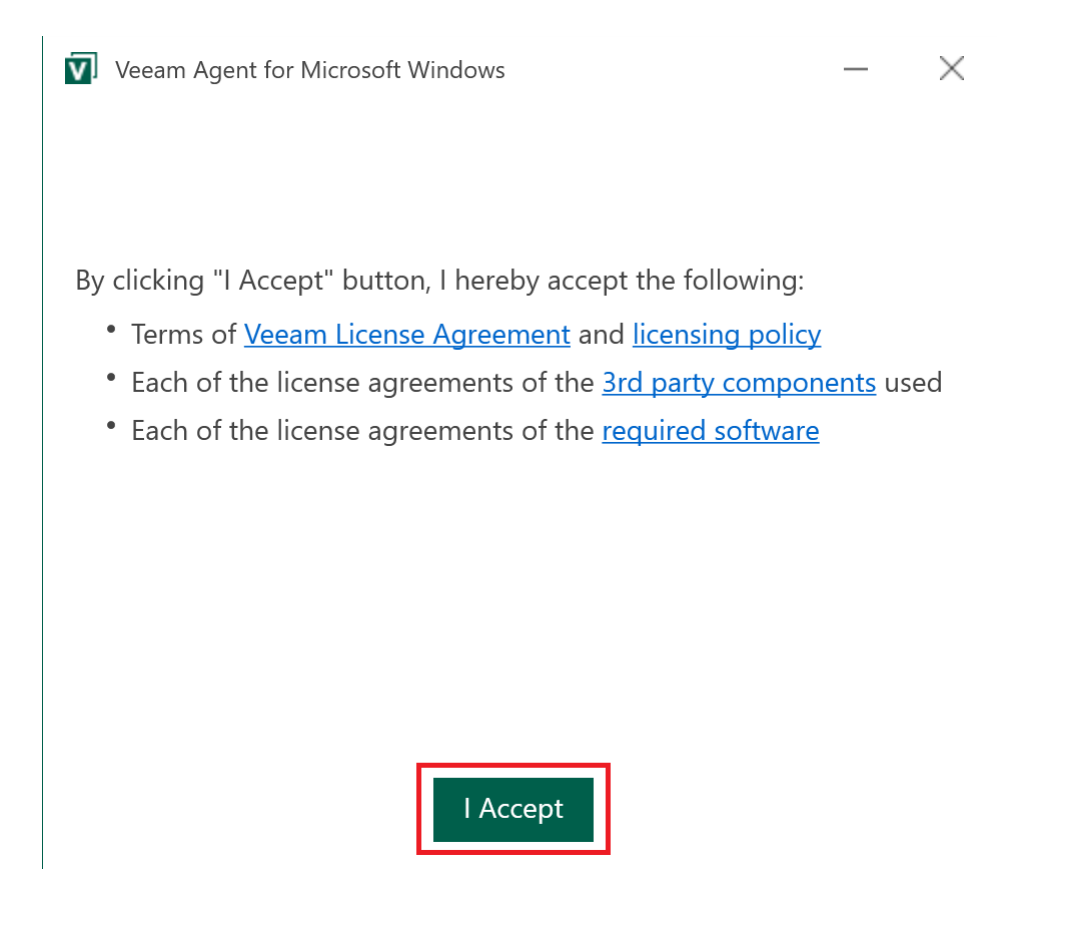

#### Etape 5 : Une fois le chargement fini, cliquez sur « Finish »

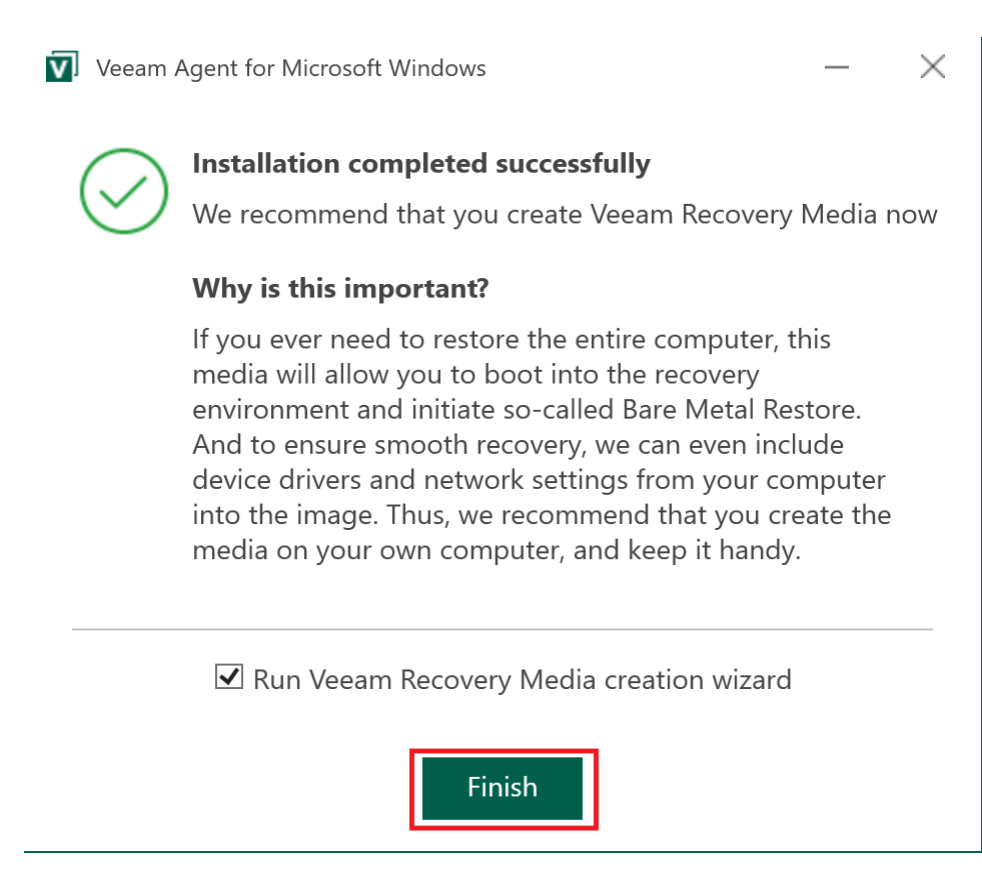

**Etape 6 :** Nous allons téléchargez l'ISO de démarrage en cas de restauration du système. **Cliquez** sur « **Next** ».

| Create Red   | covery Media       |                          |                                    |                                 | ×         |
|--------------|--------------------|--------------------------|------------------------------------|---------------------------------|-----------|
|              | Recovery Media     |                          |                                    |                                 |           |
| Ý P          | Specify bare metal | recovery media options.  |                                    |                                 |           |
|              |                    |                          |                                    |                                 |           |
| Recovery Me  | dia                | Available bootable media | types:                             |                                 | <u>ت</u>  |
| Image Path   |                    | Name                     | Туре                               | Capacity                        |           |
| intugeration |                    | □Image                   | ISO image file                     |                                 |           |
| Ready to App | oly                |                          |                                    |                                 |           |
| Progress     |                    |                          |                                    |                                 |           |
|              |                    |                          |                                    |                                 |           |
|              |                    |                          |                                    |                                 |           |
|              |                    |                          |                                    |                                 |           |
|              |                    |                          |                                    |                                 |           |
|              |                    |                          |                                    |                                 |           |
|              |                    | Include decryption key   | for seamless restore from encrypte | ed backup (protects from passwo | ord loss) |
|              |                    | ☑ Include network conne  | ctions settings from this computer | (recommended)                   |           |
|              |                    | Include hardware drive   | rs from this computer (recommend   | led)                            |           |
|              |                    | Include the following a  | dditional storage and network hard | dware drivers:                  |           |
|              |                    | Folder                   | -                                  |                                 | Add       |
|              |                    |                          |                                    |                                 | Remove    |
|              |                    |                          |                                    |                                 |           |
|              |                    |                          |                                    |                                 |           |
|              |                    |                          | < Previous                         | Next > Finish                   | Cancel    |

# Etape 7 : Choisissez l'endroit où sera stocker l'ISO (local, NAS, Serveur...) et cliquez sur « Next »

| 💽 Create Recovery Media    |                                                                                               | ×      |
|----------------------------|-----------------------------------------------------------------------------------------------|--------|
| Image Path                 |                                                                                               |        |
| Specify where you          | want us to save the created ISO file.                                                         |        |
| Recovery Media             | ISO file name and location:<br>C:\Users\bruno\OneDrive\Bureau\VeeamRecoveryMedia_PC-Bruno.iso | Browse |
| Ready to Apply<br>Progress | This share requires access credentials: Username: Password:                                   |        |
|                            | < Previous Next > Finish                                                                      | Cancel |

#### Etape 8 : Cliquez sur « Create » et attendez la fin du chargement.

| Create Recovery Media                                      |                                                                                                    | ×  |
|------------------------------------------------------------|----------------------------------------------------------------------------------------------------|----|
| Ready to Apply<br>Review the setting                       | s you have specified, and click Create to create the recovery media.                                                                                                    |    |
| Recovery Media<br>Image Path<br>Ready to Apply<br>Progress | Summary:<br>Recovery media will be created with the following settings:<br>Include network connections settings from this computer<br>Hardware drivers to include:<br>Current system drivers<br>Destination: C:\Users\bruno\OneDrive\Bureau\VeeamRecoveryMedia_PC-Bruno.iso |    |
|                                                            | < Previous Create Finish Cance                                                                                                    | el |

### Etape 9 : Cliquez sur « Finish », un fichier ISO a été créé à l'emplacement sélectionné.

| 🔘 Create R  | 🕄 Create Recovery Media |                                             |       |  |  |  |
|-------------|-------------------------|---------------------------------------------|-------|--|--|--|
| _           | Progress                |                                             |       |  |  |  |
| Ŷ           | Please wait while red   | covery media is created. This may take a mo | ment. |  |  |  |
| Recovery N  | ledia                   | Log:                                        |       |  |  |  |
|             |                         | Message                                     | Dur   |  |  |  |
| inage Path  |                         | Mounting Recovery Environment image         | 00:   |  |  |  |
| Ready to Ap | oply                    | Copying Veeam Recovery Environment          | 00:   |  |  |  |
| Progress    |                         | Adding .NET Framework                       | 00:   |  |  |  |
| Trogress    |                         | Adding wireless networking support files    | 00:   |  |  |  |
|             |                         | Adding system drivers                       | 00:   |  |  |  |
|             |                         | Copying boot files                          | 00:   |  |  |  |
|             |                         | allow ounting recovery image                | 02.   |  |  |  |

Copying boot files
 O0:...
 Outron of the second second secon

5

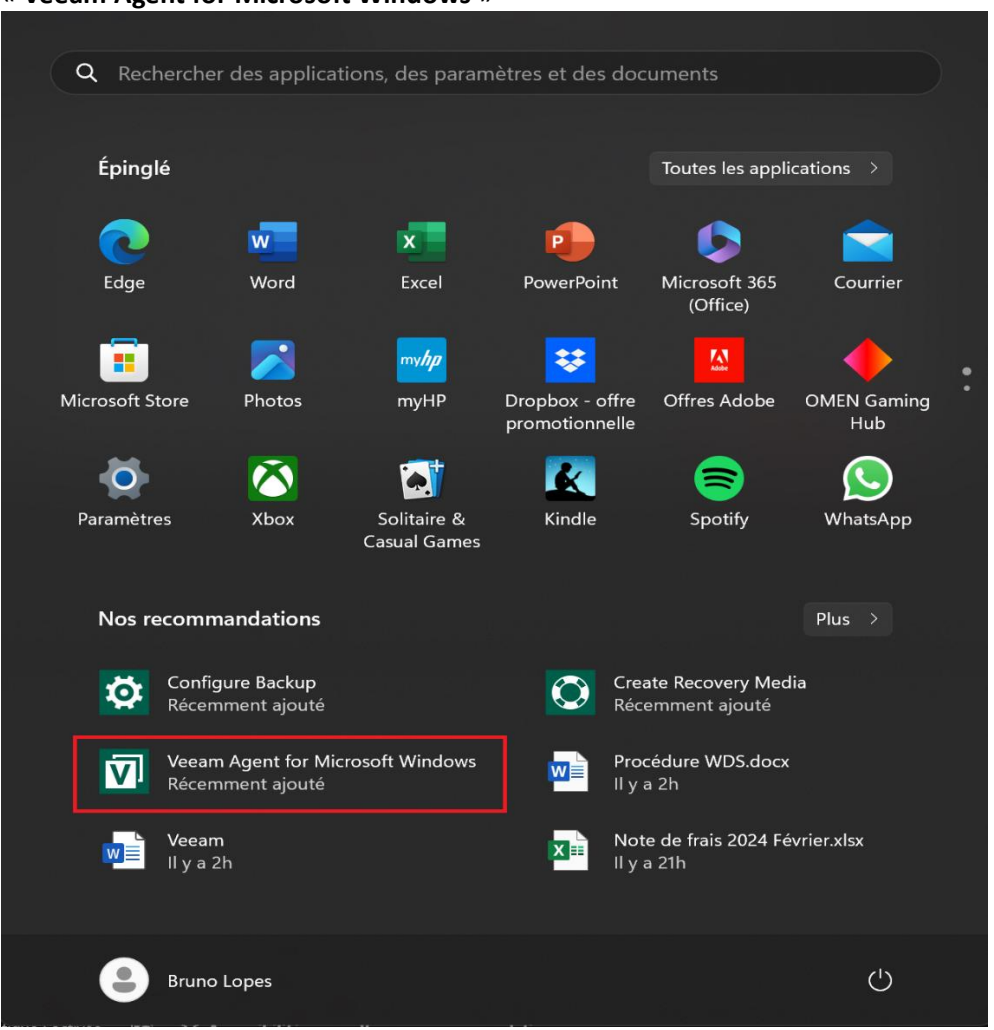

**Etape 10 :** Nous allons nous occuper de la **création d'une sauvegarde automatique**. **Lancez** le logiciel « **Veeam Agent for Microsoft Windows** »

Etape 11 : Cliquez sur « No » pour ne pas activer de licence et utiliser le logiciel gratuitement.

| 🗄 🚺 Veeam A                 | gent                                      |  |
|-----------------------------|-------------------------------------------|--|
| Last backup<br>Backup setti | :<br>Backup Now                           |  |
|                             |                                           |  |
|                             | This installation operates in free mode.  |  |
|                             | Would you like to install a license file? |  |
|                             | Yes No                                    |  |
|                             |                                           |  |
|                             |                                           |  |
|                             |                                           |  |
|                             |                                           |  |
|                             |                                           |  |

**Etape 12 : Cliquez** sur « **Add new job** » pour créer une nouvelle Backup. (Dans la version gratuite, seulement 1 job peut-être créer)

| ≡          | <b>v</b> Veeam Agent |        |            | × |
|------------|----------------------|--------|------------|---|
| <b>+</b> A | Add New Job          |        | Backup Now |   |
| ili s      | Settings             | igured |            |   |
| <b>?</b> S | Support              |        |            |   |
| i A        | About                |        |            |   |
|            |                      |        |            |   |
|            |                      |        |            |   |
|            |                      |        |            |   |
|            |                      |        |            |   |
|            |                      |        |            |   |
|            |                      |        |            |   |
|            |                      |        |            |   |
|            |                      |        |            |   |
|            |                      |        |            |   |

# Etape 13 : Choisissez le nom du Job et cliquez sur « Next »

| 🔯 New Backup Job   |                                                | × |
|--------------------|------------------------------------------------|---|
| Name               |                                                |   |
| Type in a name and | description for this backup job.               |   |
|                    |                                                |   |
| Name               | Name:                                          |   |
| Backup Mode        |                                                | _ |
| Destination        | Created by PC-BRUNO\bruno at 27/02/2024 12:06. |   |
| Local Storage      |                                                |   |
| Schedule           |                                                |   |
| Summary            |                                                |   |
|                    |                                                |   |
|                    |                                                |   |
|                    |                                                |   |
|                    |                                                |   |
|                    |                                                |   |
|                    |                                                |   |
|                    |                                                |   |
|                    |                                                |   |
|                    |                                                |   |
|                    | < Previous Next > Finish Cance                 |   |

# Etape 14 : Sélectionnez quelles données vous voulez sauvegarder et cliquez sur « Next »

| 🔅 New Backup Job                                                           | ×                                                                                                    |
|----------------------------------------------------------------------------|----------------------------------------------------------------------------------------------------|
| Backup Mode<br>Choose what data ye                                         | ou want to back up from this computer.                                                                                                    |
| Name<br>Backup Mode<br>Destination<br>Local Storage<br>Schedule<br>Summary | <ul> <li>Entire computer (recommended)</li> <li>Back up your entire computer image for fast recovery on any level. Deleted, temporary and page files are automatically excluded from the image to reduce the backup size.</li> <li>Include external USB drives</li> <li>Volume level backup</li> <li>Back up images of selected volumes, for example only data volumes. Deleted, temporary and page files are automatically excluded from the image to reduce the backup size.</li> <li>File level backup (slower)</li> <li>Back up individual files and folders by mask. This mode produces an image-based backup with only selected files included in the image.</li> </ul> |
|                                                                            | < Previous Next > Finish Cancel                                                                                                    |

### Etape 15 : Sélectionné l'endroit où vous voulez sauvegarder vos données et cliquez sur « Next »

| 🔅 New Backup Job                                                           | ×                                                                                                    |
|----------------------------------------------------------------------------|----------------------------------------------------------------------------------------------------|
| Destination<br>Choose a target loc<br>that you are protect                 | ation for your backup. We highly recommend that you do not store your backups on the same computer<br>ing.                                                                                                    |
| Name<br>Backup Mode<br>Destination<br>Local Storage<br>Schedule<br>Summary | <ul> <li>Local storage</li> <li>Back up to a locally attached storage device such as USB, Firewire or eSATA external hard drive. Backing up to internal hard drives is not recommended.</li> <li>Shared folder</li> <li>Back up to an SMB (CIFS) share on a Network Attached Storage (NAS) device, or on a regular file server.</li> <li>Veeam backup repository</li> <li>Back up to a repository managed by Veeam Backup &amp; Replication server.</li> </ul> |
|                                                                            | < Previous Next > Finish Cancel                                                                                                    |

**(Etape optionnelle :** Cliquez sur « Advanced » afin d'avoir plus de paramètres pour la sauvegarde, comme une sauvegarde complète toutes les semaines)

| 🔯 New Backup Job                       |                                                         |                       |                                 |                                                                                       | ×          |
|----------------------------------------|---------------------------------------------------------|-----------------------|---------------------------------|---------------------------------------------------------------------------------------|------------|
| Local Storage<br>Choose a locally atta | ched drive to back u                                    | ıp to.                |                                 |                                                                                       |            |
| Name                                   | Local drives:                                           |                       |                                 |                                                                                       | <u>(</u> 5 |
| Backup Mode<br>Destination             | Storage device<br>Windows (C:)                          | Free spa<br>91.7 GB   | Total sp<br>476.1 GB            |                                                                                       |            |
| Local Storage                          |                                                         |                       |                                 |                                                                                       |            |
| Schedule                               |                                                         |                       |                                 |                                                                                       |            |
| Summary                                |                                                         |                       |                                 |                                                                                       |            |
|                                        | Folder:                                                 |                       |                                 |                                                                                       | Browse     |
|                                        | Keep backups for:<br>Click Advanced to<br>file settings | 7 🛟 d<br>enable perio | lays (excludii<br>dic full back | Map backup<br>ing days with no backup)<br>kups, configure encryption and other backup | Ivanced    |
|                                        |                                                         |                       |                                 | < Previous Next > Finish C                                                            | Cancel     |

#### Etape 16 : Indiquez l'emplacement du dossier de sauvegarde et cliquez sur « Next »

| 🔯 New Backup Job                        |                                                                                                    |                     |                      | × |  |  |
|-----------------------------------------|----------------------------------------------------------------------------------------------------|---------------------|----------------------|---|--|--|
| Local Storage<br>Choose a locally attac | ched drive to back u                                                                                                    | p to.               |                      |   |  |  |
| Name                                    | Local drives:                                                                                                    |                     |                      |   |  |  |
| Backup Mode<br>Destination              | Storage device<br>Windows (C:)                                                                                                    | Free spa<br>91.7 GB | Total sp<br>476.1 GB |   |  |  |
| Local Storage                           |                                                                                                    |                     |                      |   |  |  |
| Schedule                                |                                                                                                    |                     |                      |   |  |  |
| Summary                                 |                                                                                                    |                     |                      |   |  |  |
|                                         | Folder:<br>Browse                                                                                                    |                     |                      |   |  |  |
|                                         | Keep backups for:       7 <ul> <li>days (excluding days with no backup)</li> <li>Click Advanced to enable periodic full backups, configure encryption and other backup</li> <li>file settings</li> </ul> Advanced            Previous         Next >         Finish         Cancel            Cancel         Cancel         Cancel         Cancel         Cancel            Settings         Settings         Cancel         Cancel         Cancel |                     |                      |   |  |  |

**Etape 17 : Sélectionné** les **paramètres** que vous souhaitez pour vos sauvegardes (heure de la sauvegarde, jours de sauvegardes etc..) et **cliquez** sur « **Apply** »

| 🔯 New Backup Job                   |                                                                                                    | $\times$ |
|------------------------------------|----------------------------------------------------------------------------------------------------|----------|
| Schedule<br>Specify the schedule   | e settings to run your backup job regularly.                                                                                                    |          |
| Name<br>Backup Mode<br>Destination | Periodically         We will wake your computer from sleep to take a backup unless the connected standby power mod is enabled. Normally, this model is only enabled on mobile devices, such as tablets.         Image: Comparison of the problem of the problem of the probl | el<br>/s |
| Local Storage                      | If computer is powered off at this time Backup once powered on V                                                                                                    |          |
| Summary                            | At the following events  At the following events  Cock  Cock Cock               |          |
|                                    | < Previous Apply Finish Cancel                                                                                                    |          |

#### Etape 18 : Cliquez sur « Finish »

| 🔯 New Backup Job    |                                                                                                    | ×    |  |  |  |
|---------------------|----------------------------------------------------------------------------------------------------|------|--|--|--|
| Summary             |                                                                                                    |      |  |  |  |
| You have successful | ly created the new backup job.                                                                                                    |      |  |  |  |
| -                   |                                                                                                    |      |  |  |  |
| Name                | Summary:                                                                                                    |      |  |  |  |
| Backup Mode         | Backup job was created successfully.                                                                                                    |      |  |  |  |
| Volumes             | General                                                                                                    |      |  |  |  |
| Destination         | Backup job name: Job PC-Bruno                                                                                                    |      |  |  |  |
| Destination         | Backup job description:<br>Created by PC-BRUNO\bruno at 27/02/2024 12:06                                                                       |      |  |  |  |
| Local Storage       |                                                                                                    |      |  |  |  |
| Schedule            |                                                                                                    |      |  |  |  |
| Summary             | Source<br>Backup mode: volume level backup                                                                                                    |      |  |  |  |
|                     | Included items:                                                                                                    |      |  |  |  |
|                     | Windows (C:)                                                                                                    |      |  |  |  |
|                     | EFI System Partition (\\?\Volume{1ccc29df-9ee9-4bcc-ac5e-7d15c9558cd8})<br>Windows RE tools (\\?\Volume{8e960052-2c78-489d-8988-6d28bb694d5b}) |      |  |  |  |
|                     |                                                                                                    |      |  |  |  |
|                     | Destination                                                                                                    |      |  |  |  |
|                     | Local folder: C:\hyperv\                                                                                                    |      |  |  |  |
|                     | Keep restore points for the last 7 days                                                                                                    |      |  |  |  |
|                     | Run the job when I dick Einish                                                                                                    |      |  |  |  |
|                     |                                                                                                    |      |  |  |  |
|                     | < Previous Next > Finish Ca                                                                                                    | ncel |  |  |  |

L'installation et la configuration sont maintenant terminées. Si vous souhaitez lancer une sauvegarde manuellement, cliquez sur « Backup Now »

| Ξ | 🗹 Veeam Agent 🕴 Job PC-Bruno                                 | × |
|---|--------------------------------------------------------------|---|
|   | Last backup:     Backup Now       not started     Backup Now |   |
|   |                                                              |   |
|   |                                                              |   |
|   |                                                              |   |
|   |                                                              |   |